## Grade a Discussion With or Without a Rubric

Last Modified on 12/18/2024 2:06 pm CST

See <u>Connect a Rubric to a Discussion Topic (https://vtac.lonestar.edu/help/a257)</u>, for information on how to connect a rubric to your discussion.

- 1. Go to [Collaboration] -> [Discussions].
- 2. Click the dropdown arrow next to the topic to access the context menu, and click on **[Assess Topic].**

| Торіс                        |                         |  |
|------------------------------|-------------------------|--|
| Required Module 1 Discussion |                         |  |
| Y Includes assessment.       | View Topic              |  |
|                              | View Topic in Grid View |  |
| Optional Discussions         | Edit Topic              |  |
|                              | View Topic Statistics   |  |
| Торіс                        | Assess Topic            |  |
| Optional Discussion 1 🗸      | Subscribe               |  |
|                              | Delete                  |  |

3. Click on **[Topic Score]** below a student's name. The rubric opens in a popup window and brings up all of the student's posts for this topic below the rubric.

| F | irst Name, Last Name |  |
|---|----------------------|--|
| S | tudent Test          |  |
|   |                      |  |
|   | Topic Score          |  |

4. If you have a rubric attached, click the arrow pointing to the right to expand it. If you have added more than one rubric, you can click the arrow for each rubric to expand them individually.

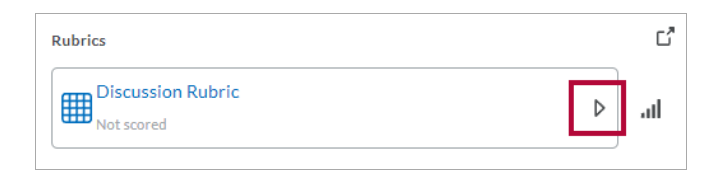

Alternatively, you can click the pop-out icon to pop-out all rubrics in another window.

| Rubrics                  | C              |
|--------------------------|----------------|
| Discussion - 100 Percent | <li>↓ In.</li> |
| Not scored               |                |

5. If you are using the expanded view, you can click the **squares** for each level of the criterion to choose that level. Click **[Add Feedback]** to add or edit feedback for that criterion, and click the **criterion score** if you wish to edit the score for that criterion.

| Discussion Rubric                                  | .ul ▼               |
|----------------------------------------------------|---------------------|
| Total Score                                        | 50 / 100            |
| Criteria                                           |                     |
| Quality/Relevance of Post                          |                     |
|                                                    |                     |
| Needs Improvement                                  | 25 / 50             |
| Includes an initial post, but with minimum effor   | t.                  |
| Initial post does not relate to the discussion top | ic or is incorrect. |
| Add Feedback                                       |                     |

6. If you are using the pop-out view, you can click the **squares** for each level of the criterion to choose that level. Click **[Add Feedback]** to add or edit feedback for that criterion, and click the **criterion score** if you wish to edit the score for that criterion.

|                                                 | "How much wood would a v<br>Week One                                                                                                    | voodchuck chuck if a woodchuck could chuck wood?"                                                                                                    |                                                                                                    |                                                                                                    |                    |
|-------------------------------------------------|----------------------------------------------------------------------------------------------------|----------------------------------------------------------------------------------------------------|----------------------------------------------------------------------------------------------------|----------------------------------------------------------------------------------------------------|--------------------|
|                                                 | Chris California                                                                                                    |                                                                                                    |                                                                                                    |                                                                                                    |                    |
| Discussion Rubric                               |                                                                                                    |                                                                                                    |                                                                                                    |                                                                                                    |                    |
| (not graded yet)                                |                                                                                                    |                                                                                                    |                                                                                                    |                                                                                                    |                    |
| Criteria                                        | Excellent                                                                                                    | Satisfactory                                                                                                    | Needs Improvement                                                                                                    | Unsatisfactory                                                                                            | Criterion<br>Score |
| Quality/Relevance of<br>Post<br>Add Feedback    | 50 points<br>Initial post is thoughtful, reflective and related to<br>the discussion topic. It prompts further discussion<br>of the topic. | 40 points<br>Initial post partially relates to the discussion topic. There is some<br>thought included, it is somewhat reflective, and/or may prompt<br>further discussion of the topic. | 25 points<br>Includes an initial post, but<br>with minimum effort.<br>Initial post does not relate to the discussion<br>topic or is incorrect.                                               | O points<br>Post does not meet quality<br>standards of a college<br>discussion.<br>There is no post.      | 40 / 50            |
| Quality/Relevance of<br>Renties<br>Add Feedback | 25 points<br>Replies are relevant to the initial posts.<br>They are thoughtful, reflective, and respectful<br>of other's postings.         | 20 points<br>Replies are somewhat relevant to the initial post.<br>Replies could be more thoughtful, reflective, and/or respectful of<br>others' postings.                               | 15 points<br>Replies do not relate to the initial post<br>and/or are incorrect. The replies are short<br>or irrelevant.                                                                      | O points<br>Replies do not meet quality<br>standards of a college<br>discussion.<br>There are no replies. | 25 / 25            |
| Followed Directions<br>Add Feedback             | 25 points<br>Posts original thread and replies to 2 or more<br>other students' posts.<br>Met all due dates.                                | 15 points<br>Posted original thread and replied to one other student's post.<br>Missed a due date.                                                                                       | 10 points<br>Posts an original thread but has no replies<br>to other students' posts.<br>Has several replies to other students' posts<br>but posts no original thread.<br>Missed a due date. | 0 points<br>No original posts or replies.                                                                 | / 25               |

7. If you wish to publish the score on saving, click the **[Publish]** button found at the bottom of the page. If you prefer to save the score as draft (for example, if you want to release all the scores at once), click the **[Save Draft]** button.

| Untitled                          |                     | al ⊅ |
|-----------------------------------|---------------------|------|
| 9 / 12<br>Level achieved: Level 3 |                     |      |
| verall Grade                      | Learner View of Gra | de   |
| 75 / 100 <b>P</b>                 | 75 / 100 - 75 %     |      |
| Par ∨ <u>B</u> ∨ Ξ ∨              | ≣                   | 53   |
|                                   |                     |      |

8. If you have not scored every criteria in the rubric, you will receive a warning that the rubric is incomplete. You can choose to go back and complete the rubric or publish anyway.

| Confirmation                   | ו                    |              |
|--------------------------------|----------------------|--------------|
| Not all rubric<br>Publish anyw | criteria have<br>ay? | been scored. |
| Publish                        | Cancel               |              |

9. Once you are finished grading each individual student's discussion posts, click the **[Save and Close]** button.

**ALERT**: The score transfer does not occur if Allow assessment of individual posts or a Percentage rubric is selected.

## Publish a topic score to the Gradebook

1. On the Discussions List Page click **[Assess Topic]** from the context menu of the topic you want to assess.

| Торіс                        |                         |  |
|------------------------------|-------------------------|--|
| Required Module 1 Discussion |                         |  |
| Y Includes assessment.       | View Topic              |  |
|                              | View Topic in Grid View |  |
| Optional Discussions         | Edit Topic              |  |
|                              | View Topic Statistics   |  |
| Торіс                        | Assess Topic            |  |
| Optional Discussion 1 🗸      | Subscribe               |  |
|                              | Delete                  |  |

2. Click on **[Topic Score]** underneath the student you wish to grade.

| First Name, Last Name |  |
|-----------------------|--|
| Student Test          |  |
| Topic Score           |  |

- 3. Select the number of points and click [Save and Close].
- 4. Check the box in the **Publish to Grades** column beside each student whose score you want to release, then click **[Save]** or **[Save and Close]**.

| First Name, Last Name   | Score         | Publish | to Grades   |   |
|-------------------------|---------------|---------|-------------|---|
| Student Test            |               |         |             |   |
| Topic Score             | 16 / 20 (80%) | ✓       |             |   |
|                         |               |         | 20 per page | * |
| Save and Close Save Can | cel           |         |             |   |